# 园区网络中的多播:CGMP 和 IGMP 监听

## 目录

简介 开始使用前 规则 先决条件 使用的组件 背景信息 组播地址 Internet 组管理协议 IGMPv1 IGMPv2 IGMPv3 IGMPv1 和 IGMPv2 之间的互操作性 IGMPv1/IGMPv2 和 IGMPv3 之间的互操作性 路由器上的 IGMP 路由器上的实例 Cisco 组管理协议 CGMP 帧和消息类型 获知路由器端口 加入使用 CGMP 的组 离开使用 CGMP 的组 CGMP 和源专用网络 配置 Cisco 路由器和交换机以启用 CGMP CGMP 使用和调试命令及输出实例 IGMP 侦听 IGMP 侦听概述 学习路由器端口 使用 IGMP 监听时加入组 IGMP/CGMP 交互作用 组播源专用网络 限制 Cisco 交换机上的 IGMP 侦听配置 IGMP 侦听实例 相关信息

## <u>简介</u>

Cisco 组管理协议 (CGMP) 和 Internet 组管理协议 (IGMP) 侦听的目的是限制交换网络中的组播流 量。默认情况下,LAN 交换机会使组播流量在广播域中泛洪,并且如果有许多组播服务器正将流发 送到网段,则可能会消耗大量带宽。

## <u>开始使用前</u>

## <u>规则</u>

有关文档规则的详细信息,请参阅 Cisco 技术提示规则。

## <u>先决条件</u>

本文档没有任何特定的前提条件。

## <u>使用的组件</u>

本文档不限于特定的软件和硬件版本。

## <u>背景信息</u>

组播流量泛洪是因为,交换机一般通过查看其所接收全部帧的源地址域来学习 MAC 地址。从未将 组播 MAC 地址用作数据包的源地址。此类地址未显示在 MAC 地址表中,因而交换机无法学习。

解决此问题的第一种方案是,为每个组和每个客户端配置静态 MAC 地址。此解决方案效果良好 ,但是,其不可扩展并且不是动态的。通过发出以下命令在 Catalyst 4000、5000 或 6000 交换机 上使用此解决方案:

#### set cam static

set cam permanent

这两个命令的作用相同,唯一的区别在于重新启动时静态条目会消失,而永久性条目则不会。

第二种解决方案是使用 CGMP,CGMP 是 Cisco 的一种专有协议,该协议在组播路由器和交换机 之间运行。CGMP 使 Cisco 组播路由器能够理解主机发送的 IGMP 消息,并将 IGMP 数据包中包含 的信息告知交换机。

最新(及最有效)的解决方案是使用 IGMP 侦听。使用 IGMP 侦听,交换机将拦截来自主机本身的 IGMP 消息,并相应地更新其 MAC 表。支持 IGMP 侦听需要先进的硬件。

本文档中给出的 CGMP 配置适用于运行 CatOS 的 Catalyst 4000 和 5000 交换机(CGMP 在 Catalyst 6000 交换机上不受支持),而 IGMP 侦听配置则适用于运行 CatOS 的 Catalyst 5000 和 6000 交换机。

下面部分将简要说明组播地址、解释 IGMP 的功能并提供有关 CGMP 和 IGMP 侦听的其他详细信息。

## 组播地址

- 1. 组播 IP 地址是 D 类 IP 地址。因此,从 224.0.0.0 到 239.255.255.255 的所有 IP 地址都是组播 IP 地址。它们也被称为组目标地址 (GDA)。
- 每个 GDA 都有相关的 MAC 地址。此 MAC 地址由 01-00-5e 组成,后接转换成十六进制的 GDA 的最后 23 位,如下所示。239.20.20.20 对应于 MAC 01-00-5e-14-14-14。239.10.10.10 对应于 MAC 01-00-5e-0a-0a。因此,这不是一对一映射,而是一对多映射。从这两个地址 ,您可以看到 MAC 地址并未使用第一个八位组 (239)。因此,后三个八位组相同但第一个八

位组不同的组播地址有重叠的 MAC 地址。

3. 保留一些组播 IP 地址供特殊使用,如下所示。224.0.0.1 - 所有支持组播的主机。224.0.0.2 - 所有支持组播的路由器。224.0.0.5 和 224.0.0.6 由开放最短路径优先 (OSPF) 使用。

一般而言,224.0.0.1 到 224.0.0.255 的地址是保留地址,可由各种协议(标准或私有协议,如热备 用路由器协议 (HSRP))使用。 Cisco 建议您不要在组播网络中将这些地址用于 GDA。CGMP 和 IGMP 侦听不使用此保留地址范围。

## Internet 组管理协议

IGMP是RFC1112中为IGMPv1定义的标准,RFC2236为IGMPv2定义,RFC3376为IGMPv3定义。 IGMP指定主机如何向路由器注册以接收特定组播流量。下一节将简要概述 IGMP。

#### IGMPv1

IGMP 版本 1 (IGMPv1) 消息以 IP 数据报形式传输,并包含以下字段:

- •版本:1
- type:有两种类型的 IGMP 消息,即成员查询和成员报告。
- 校验和
- GDA

成员报告由想要接收特定组播组 (GDA) 的主机发出。 由路由器定期发出成员查询,以检查是否仍 有主机对该网段中的 GDA 感兴趣。

主机成员报告在未经请求(当主机希望首先接收 GDA 流量时)或对成员查询作出回应时发出。他 们用以下字段发送:

#### <u>L2 信息</u>

- 源 MAC:主机 MAC 地址
- •目标 MAC:GDA 的目标 MAC

#### <u>L3 信息</u>

- •源 IP:主机的 IP 地址
- •目标 IP:GDA

#### IGMP 数据包

•此外,IGMP 数据还包含 GDA 和一些其他字段。

主机成员查询由路由器向所有组播地址发送:224.0.0.1。这些查询在IGMP GDA字段中使用 0.0.0.0。每个组的主机都必须对该查询作出回应,或者路由器停止将该 GDA 的流量转发到该网段 (尝试三次后)。 路由器为每个源保留一个组播路由条目,并将其链接到流出接口(发出 IGMP 报 告的接口)列表。 进行三次 IGMP 查询尝试但未得到回复后,此接口将从链接到该 GDA 的所有条 目的流出接口列表中删除。

**注意:**IGMPv1 没有离开机制。如果主机不想再接收流量,则只需离开。如果它是子网上的最 后一个主机,路由器则不接收对其查询的任何回复,并为该子网删除 GDA。

## IGMPv2

在 IGMP 版本 2 (IGMPv2) 中,版本字段已被删除,并且类型字段现在能接受不同的值。类型如下 所示。

- 成员查询
- IGMPv1 成员报告
- •版本2成员报告
- 离开组

下面是 IGMPv2 中所添加最重要新功能的说明。

- IGMP 离开消息:当主机想要离开组时,其应将离开组 IGMP 消息发送到目标 224.0.0.2(而不 应像在 IGMPv1 中那样安静地离开)。
- 路由器现在可以发送组特定查询,方法是将成员查询发送到组 GDA,而不是发送到 0.0.0.0。

### IGMPv3

在 IGMP 版本 3 (ICMPv3) 中,存在可以拥有以下值的类型字段:

- •成员查询
- •版本3成员报告

IGMPv3 的实施还必须支持以下三种消息类型,以实现与 IGMP 以前版本的互操作。

- •版本1成员报告 [RFC1112]
- •版本2成员报告 [RFC2236]
- •版本2离开组[RFC2236]

IGMPv3增加了源过滤支持,即系统能够要求接收特定源地址发出的数据包,从除了特定源地址发送到特定组播地址的意外的所有地址。此功能也被称为源特定组播 (SSM)。

为了使计算机支持SSM,它必须支持IGMPv3。但支持IGMPv3的操作系统相对较少。Windows XP支持IGMPv3,并且有IGMPv3支持补丁可用于FreeBSD和Linux。

管理员必须区分路由器级别的 IGMPv3 支持与交换机级别的 IGMPv3 侦听。这是两种不同的功能。

#### Catalyst 交换机 (L2) 上的 IGMPv3 支持

- 运行混合模式软件(Supervisor 上的 CatOS 和 MSFC 上的 Cisco IOS® 软件)的 Catalyst 6000 正式支持 7.5(1) 及以上版本的 IGMPv3 侦听。
- 在 7.5(1) 之前的版本中, Catalyst 6000 交换机没有对 IGMPv3 的正式支持,但它通常应能处理 IGMPv3 数据包。
- 运行集成 IOS 软件的 Catalyst 6000 支持路由器级别(L3 接口)12.1(8a)E 及以上版本的 IGMPv3。
- 在 Supervisor Ⅲ 和 Ⅳ 上,Catalyst 4000 仅支持路由器级别的 IGMPv3。它不支持 IGMPv3 侦 听。

#### Cisco 路由器 (L3) 上的 IGMPv3 支持

IGMPv3 在运行 Cisco IOS® 软件版本 12.1(5)T 及以上版本的所有平台都受到支持。

交换机运行 IGMP 侦听时,会拦截 IGMP 数据包,并将根据所拦截数据包的内容填充静态第二层 (L2) 转发表。网络中存在 IGMPv1 或 v2 主机时,交换机将读取 IGMP 加入和离开消息,以确定哪 些主机想要接收哪些组播流,或者哪些主机想要停止接收组播流。

IGMPv3 更加复杂,因为它不仅使用组地址(组播地址),而且使用预期发出流量的源地址。除了 运行 CatOS 7.5 或以上版本及 Native IOS 版本 12.1(8a)E 或以上版本的 Catalyst 6000 交换机,目 前没有任何其他交换机能够有效侦听这些数据包以及根据此信息构建转发表。因此,当交换机上存 在 IGMPv3 主机时应关闭 IGMP 侦听。关闭 IGMP 侦听后,交换机将不能为组播流动态构建 L2 转 发表。换句话说,交换机将使组播流泛洪。

禁用 IGMP 侦听后的一种解决方案是,人工配置组播动态内容可寻址存储器 (CAM) 条目,以避免组 播流量泛洪子网。但是,这是管理负担而不是动态解决方案。当客户端不再需要收到数据流时 ,CAM条目没有从交换机中去除(除非使用手动操作),因此网络流量仍然发送到主机。

并且,在网络内使用 IGMPv3 时,即使CGMP Fastleave不能工作,使用CGMP的交换机仍然可以 正常运行。如果需要 CGMP 快速离开,则最好将其还原到 IGMPv2。

有关未处理平台特定的警告,请参阅各个交换机的版本注释。

#### <u>IGMPv1 和 IGMPv2 之间的互操作性</u>

使用 IGMPv1 和 IGMPv2,每个 IP 子网仅一个路由器发送查询。此路由器被称为查询路由器。在 IGMPv1 中,查询路由器在组播路由协议的帮助下选出。在 IGMPv2 中,它根据路由器中最小的 IP 地址选出。以下是几种可能情况:

<u>情形 1: 混合 IGMPv1 和 IGMPv2 主机的 IGMPv1 路由器</u>

路由器无法理解 IGMPv2 报告,因此,所有主机都只能使用 IGMPv1 报告。

<u>方案 2: 混合 IGMPv2 和 IGMPv3 主机的 IGMPv2 路由器</u>

IGMPv1 主机无法理解 IGMPv2 查询或 IGMPv2 组成员查询。路由器只能使用 IGMPv1,并暂停离 开操作。

情形 3: IGMPv1 路由器和位于同一网段的 IGMPv2 路由器

IGMPv1 路由器无法检测 IGMPv2 路由器。因此,管理员必须将 IGMPv2 路由器作为 IGMPv1 路由器进行配置。在任何情况下,双方都有可能无法就查询路由器达成一致意见。

IGMPv1/IGMPv2 和 IGMPv3 之间的互操作性

使用 IGMP 的所有版本,每个 IP 子网仅一个路由器发送查询。此路由器被称为查询路由器。在 IGMPv1 中,查询路由器在组播路由协议的帮助下选出。在 IGMPv2 和 IGMPv3 中,它根据路由器 中最小的 IP 地址选出。以下是几个互操作性选项。

<u>情形 1: 混合 IGMPv1/IGMPv2 和 IGMPv3 主机的 IGMPv1/IGMPv2 路由器</u>

由于路由器无法理解 IGMPv3 报告,因此所有主机都使用 IGMPv1/IGMPv2 报告。

#### <u>方案 2: 混合 IGMPv1/IGMPv2 和 IGMPv3 主机的 IGMPv3 路由器</u>

IGMPv1/IGMPv2 主机无法理解 IGMPv3 查询或 IGMPv3 成员查询。路由器只能使用对应于现有最 低 IGMP 客户端版本的 IGMP 版本。如果有IGMPv3和IGMPv2客户端,则路由器使用IGMPv2。如 果有IGMPv1、IGMPv2和IGMPv3客户端,则路由器使用IGMPv1。

#### <u>情形 3: 相同网段上的不同版本路由器</u>

当不同版本的路由器存在于同一网段时,低版本路由器将无法检测高版本路由器。因此,管理员必须将不同的路由器作为相同版本进行配置。此版本必须匹配所有现有查询路由器的最低版本。

#### 路由器上的 IGMP

默认情况下,如果没有用户注册到子网中的特定组,则路由器不会为该组将组播流量转发到该子网 中。这表示路由器需要为GDA接收IGMP报告,以便把它添加到组播路由表,开始为该组转发数据 流。

在路由器上,您需要执行以下操作:

1. 在全局模式下启用组播路由,如下所示。

ip multicast-routing

2. 配置所涉及接口的组播路由协议,如下所示。

ip pim dense-mode

3. 监控 IGMP,如下所示。

```
show ip igmp interface
show ip igmp group
show ip mroute
```

4. 配置路由器以发送 IGMP 报告(在接口上),如下所示:

```
ip igmp join-group [GDA_ip_address]
ip igmp version [1 | 2 | 3]
```

## <u>路由器上的实例</u>

路由器配置为在两个子接口(快速以太网0.2和快速以太网0.3)之间路由。两个接口也配置为运行 IGMP。在下面的输出中,您可以看到 IGMP 版本、加入的组等等。

#### <u>配置</u>

```
interface FastEthernet0
no ip address
no ip directed-broadcast
!
interface FastEthernet0.2
 encapsulation isl 2
ip address 10.2.2.1 255.255.255.0
no ip redirects
no ip directed-broadcast
ip pim dense-mode
!
interface FastEthernet0.3
 encapsulation isl 3
ip address 10.3.3.1 255.255.255.0
no ip redirects
no ip directed-broadcast
ip pim dense-mode
T.
show ip igmp interface
```

Fa0.2 is up, line protocol is up Internet address is 10.2.2.1/24 IGMP is enabled on interface Current IGMP version is 2 CGMP is disabled on interface IGMP query interval is 60 seconds IGMP querier timeout is 120 seconds IGMP max query response time is 10 seconds Inbound IGMP access group is not set IGMP activity: 3 joins, 2 leaves Multicast routing is enabled on interface Multicast TTL threshold is 0 Multicast designated router (DR) is 10.2.2.1 (this system) IGMP querying router is 10.2.2.1 (this system) Multicast groups joined: 224.0.1.40

Fa0.3 is up, line protocol is up Internet address is 10.3.3.1/24 IGMP is enabled on interface Current IGMP version is 2 CGMP is disabled on interface IGMP query interval is 60 seconds IGMP querier timeout is 120 seconds IGMP max query response time is 10 seconds Inbound IGMP access group is not set IGMP activity: 1 joins, 1 leaves Multicast routing is enabled on interface Multicast TTL threshold is 0 Multicast designated router (DR) is 10.3.3.1 (this system) IGMP querying router is 10.3.3.1 (this system) No multicast groups joined

show ip mroute and show ip igmp group

Flags: D - Dense, S - Sparse, C - Connected, L - Local, P - Pruned R - RP-bit set, F - Register flag, T - SPT-bit set, J - Join SPT Timers: Uptime/Expires Interface state: Interface, Next-Hop or VCD, State/Mode

(\*, 239.10.10.10), 00:01:15/00:02:59, RP 0.0.0.0, flags: DJC Incoming interface: Null, RPF nbr 0.0.0.0 Outgoing interface list: FastEthernet0.3, Forward/Dense, 00:01:16/00:00:00

(10.2.2.2, 239.10.10.10), 00:00:39/00:02:20, flags: CT Incoming interface: FastEthernet0.2, RPF nbr 0.0.0.0 Outgoing interface list: FastEthernet0.3, Forward/Dense, 00:00:39/00:00:00

Router\_A#show ip igmp groups IGMP Connected Group Membership Group Address Interface Uptime Expires Last Reporter 239.10.10.10 Fa0.3 Router\_A#

00:02:48 00:02:04 10.3.3.2

## Cisco 组管理协议

有关 Catalyst 交换机上的 CGMP 支持,请参阅<u>组播 Catalyst 交换机支持表</u>。

### CGMP 帧和消息类型

Cisco 首先实施 CGMP 以限制 L2 网络中的组播流量。由于交换机实际上不能查看 L3 数据包,因 此它无法区分 IGMP 数据包。使用 CGMP,路由器提供主机之间的接口。路由器"谈论"IGMP,而 交换机"谈论"CGMP。

CGMP帧是目的MAC地址为01-00-0c-dd-dd-dd的以太网帧,其子网访问协议(SNAP)报头的值为 0x2001。CGMP帧包含以下字段:

- 版本:1或2。
- 消息类型:加入或离开。
- 计数: 消息中的组播/单播地址对数量。
- GDA:组播组的 48 位 MAC 地址。
- 单播源地址 (USA):要加入 GDA 的设备的 48 位 MAC 单播地址。

**注意**:计数字段的值决定最后两个字段显示的次数。

默认情况下,交换机的处理器(在Catalyst中称为NMP)仅侦听组播地址, show cam system 命令。 在交换机上启用CGMP时,地址01-00-0c-dd-dd-dd将添加到 show cam system 命令输出.

下表列出所有可能的 CGMP 消息。

| GDA          | 美国      | 加入<br>/离开 | 含义           |
|--------------|---------|-----------|--------------|
| 组播 MAC       | 客户端 MAC | 加入        | 向组添加端口。      |
| 组播 MAC       | 客户端 MAC | 离开        | 从组中删除端口<br>。 |
| 00-00-00-00- | 路由器 MAC | 加入        | 分配路由器端口      |

| 00-00                 |                       |    | 0              |
|-----------------------|-----------------------|----|----------------|
| 00-00-00-00-<br>00-00 | 路由器 MAC               | 离开 | 取消分配路由器<br>端口。 |
| 组播 MAC                | 00-00-00-00-<br>00-00 | 离开 | 删除组。           |
| 00-00-00-00-<br>00-00 | 00-00-00-00-<br>00-00 | 离开 | 删除所有组。         |

## <u>获知路由器端口</u>

交换机需要知道所有路由器端口,以便将其自动添加到新创建的任何组播条目中。当交换机收到对 GDA 为 00-00-00-00-00、USA 为路由器 MAC 的 CGMP 加入消息时(表中的第三种消息类型 ),交换机将学习路由器端口。 这些消息由配置为运行 CGMP 的所有接口上的路由器生成。但是 ,还存在一种用于配置交换机上路由器端口的静态方法。

## <u>加入使用 CGMP 的组</u>

- •新客户端要求为 GDA 接收流量,因此,客户端将发送 IGMP 会员报告消息。
- 路由器接收 IGMP 报告、进行处理,并将 CGMP 消息发送到交换机。路由器将目标 MAC 地址 复制到 CGMP 加入的 GDA 字段,将源 MAC 地址复制到 CGMP 加入的 USA 字段。然后,将 其发送回交换机。
- 启用了 CGMP 的交换机需要监听 CGMP 01-00-0c-dd-dd-dd 地址。交换机的处理器将查看 USA 的 CAM 表。一旦在 CAM 表中看到 USA,交换机就知道 USA 位于哪个端口,并将执行 以下操作之一:为 GDA 创建新的静态条目,并将 USA 端口与其所有路由器端口链接到一起。 为此 GDA 将 USA 端口添加到端口列表(如果静态条目已经存在)。

## 离开使用 CGMP 的组

使用 CGMP 学习的静态条目是永久性的,除非 VLAN 中的生成树拓扑发生变化,或者路由器发送 <u>上一个表</u>中的其中一条最新 CGMP 离开消息。

当 IGMPv1 是主机时,请勿发送 IGMP 离开消息。如果路由器无法接收对 3 个连续 IGMP 查询的回 复,则将仅发送离开消息。也就是说,如果任何用户仍对该组感兴趣,则不会从该组中删除任何端 口。

通过引入 IGMPv2 和提交 IGMP 离开,Cisco 将添加到原始 CGMP 规范 (CGMPv2)。 此新增内容 被称为 CGMP 快速离开。

CGMP 快速离开处理允许交换机检测由任何 Supervisor 引擎模块端口上的主机发送到所有路由器 组播地址 (224.0.0.2) 的 IGMPv2 离开消息。当 Supervisor 引擎模块接收离开消息时,会启动查询 回应计时器,并在接收离开消息的端口上发送消息,以确定是否仍有主机愿意接收该端口上的此组 播组。如果此计时器在接收 CGMP 加入消息之前超时,则可以从原始离开消息中指定的组播组的组 播树中删除该端口。如果该端口是组播组中的最后一个端口,则会向所有路由器端口转发 IGMP 离 开消息。然后,路由器通过发送组特定查询启动正常删除进程。由于没有接收到回应,路由器会将 该组从该接口的组播路由表中删除。同时它也为交换机发送一个CGMP Leave消息,从静态表中清 除该组。即使同时使用多个组播组时,快速离开处理也能确保为交换网络上的所有主机提供最佳带 宽管理。

启用CGMP离开后,两个条目将添加到 show cam system 命令输出,如下所示。

01-00-5e-00-00-02

IGMP 离开使用 224.0.0.2, 而 IGMP 查询使用 224.0.0.1。

使用以下步骤排除 CGMP 的故障:

- 1. 由于与 HSRP 发生冲突,因此默认情况下将禁用 CGMP 离开处理。HSRP使用MAC地址01-00-5e-00-00-02,与IGMP版本2的IGMP离开相同。使用CGMP快速离开时,所有HSRP数据 包都将转到交换机CPU。由于 HSRP 消息不是 IGMP 数据包,因此交换机将重新生成所有此 类消息并将其发送到所有路由器端口。接收 hsrp hello hsrp 因此,在调试 HSRP 问题时 ,尝试禁用 CGMP 快速离开。要启用CGMP离开处理,请发出 set cgmp leave enable 命令。
- 2. 启用 CGMP 离开处理后, Catalyst 5000 系列交换机通过 PIM-v1、HSRP 和 CGMP 自加入消息学习路由器端口。禁用 CGMP 离开处理后, Catalyst 5000 系列交换机仅通过 CGMP 自加入消息学习路由器端口。
- CGMP 不会为映射到 01-00-5E-00-00-00 至 01-00-5E-00-00-FF 的 MAC 地址的任何 IP 组播 地址删除组播流量。范围为 224.0.0.0 至 224.0.0.255 的保留 IP 组播地址用于转发单个 L3 跳 中的本地 IP 组播流量。

### CGMP 和源专用网络

仅源网络是仅包含源组播且没有实际客户端的网段。因此,该网段可能不会生成 IGMP 报告。但是 ,CGMP 仍需要限制此源(仅供路由器使用)的泛洪。如果路由器在一个没有 IGMP 报告的接口上 检测到组播流量,则将被确定为组播源专用网络。路由器本身将生成 CGMP 加入消息,交换机则仅 添加此组(仅带路由器端口)。

## 配置 Cisco 路由器和交换机以启用 CGMP

以下命令仅对 Catalyst 4000 和 5000 系列(以及 2901、2902、2926、2948G 和 4912)有效。

- 组播路由器启用 IP 组播(全局命令):ip multicast-routing用以下命令启用运行 CGMP 的每个接口(接口模式):ip pimip igmpip cgmp用以下命令调试 L2 组播问题:debug ip igmpdebug ip cgmp
- Catalyst 4000 或 5000 系列用以下命令启用/禁用 CGMP:set cgmp用以下命令启用/禁用 CGMP 快速离开:set cgmp leave用以下命令配置组播路由器(静态):set multicast router用以下命令清除 组播路由器:clear multicast router下面列出的是用以验证 CGMP 操作的各种命令。show cam staticshow cgmp statisticshow cgmp leaveshow multicast routershow multicast groupshow multicast group cgmpshow multicast group count

## CGMP 使用和调试命令及输出实例

这是 Cisco 路由器和 Catalyst 交换机的实际配置示例。

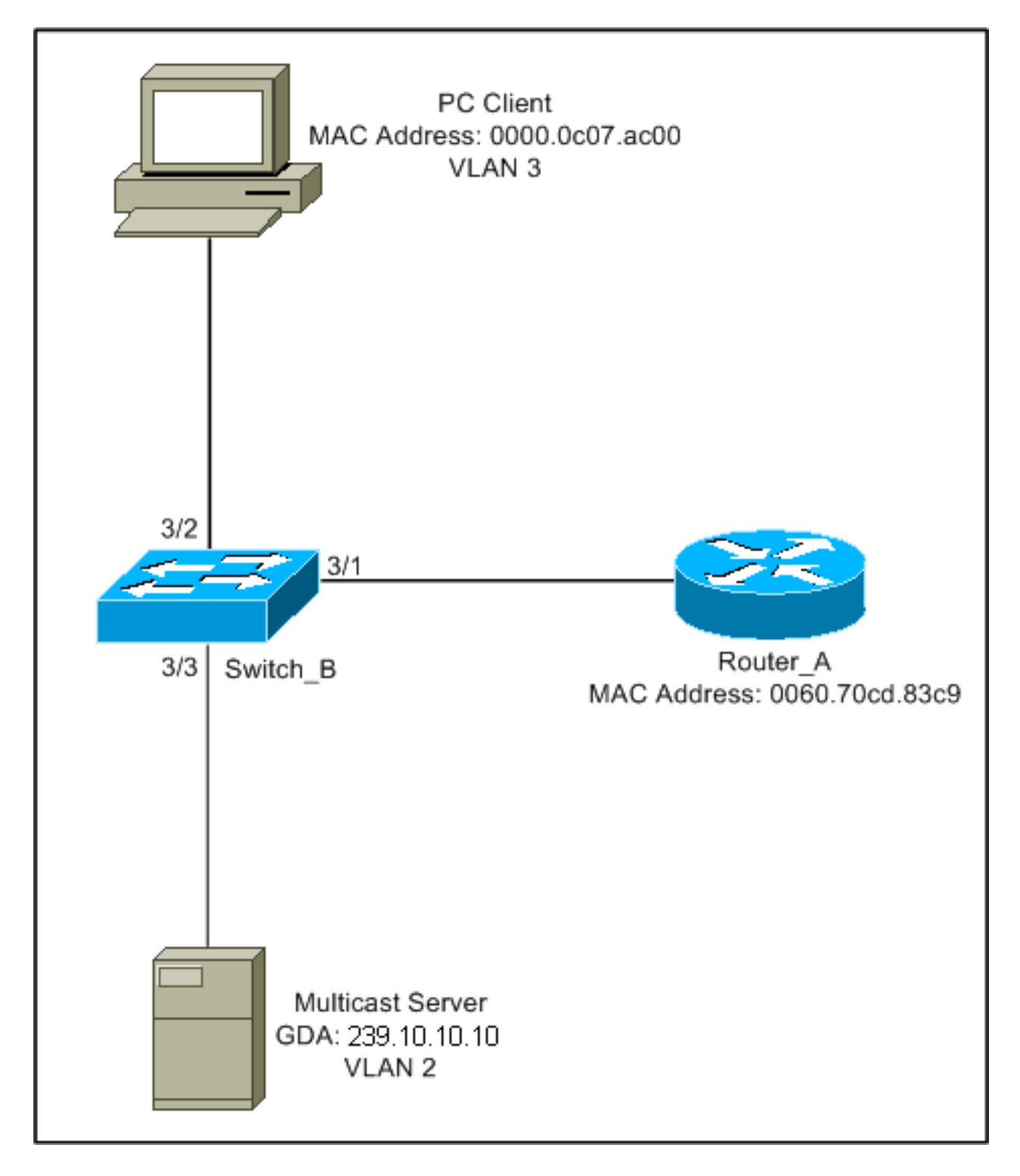

此配置显示主机加入组时涉及的操作。该配置也显示了在Fast-Leave启动时,一个主机离开组的操 作。也提供嗅探器踪迹以及交换机和路由器的配置。

#### <u>加入使用 CGMP 的组</u>

加入使用 CGMP 的组时,请参阅以下步骤。

1. 在交换机上启用 CGMP,如下所示。

Switch\_B (enable) **set cgmp en** MCAST-CGMP: Set CGMP Sys Entrie MCAST-CGMP: Set CGMP Sys Entrie MCAST-CGMP: Set CGMP Sys Entrie CGMP support for IP multicast enabled. 如下所示,条目01-00-0c-dd-dd-dd包含在 show cam system 命令输出.此外,由于网络正运行 CGMP 快速离开,因此您可以看到 01-00-5e-00-00-01 和 01-00-5e-00-00-02 条目。 Switch\_B (enable) show cgmp leave

|    | CGMP:                                  | enabled                    |                                                                                                    |                                            |
|----|----------------------------------------|----------------------------|----------------------------------------------------------------------------------------------------|--------------------------------------------|
|    | CGMP ]                                 | leave: enabled             |                                                                                                    |                                            |
|    | Switch                                 | n_B (enable) <b>show c</b> | am syste                                                                                                    | em                                         |
|    | * = St                                 | tatic Entry. + = Pe        | ermanent                                                                                                    | Entry. # = System Entry. R = Router Entry. |
|    | X = PC                                 | ort Security Entry         |                                                                                                    |                                            |
|    |                                        |                            |                                                                                                    |                                            |
|    | VLAN                                   | Dest MAC/Route Des         | [CoS]                                                                                                    | Destination Ports or VCs / [Protocol Type] |
|    |                                        |                            |                                                                                                    |                                            |
|    | 1                                      | 00-10-2f-00-14-00          | #                                                                                                    | 7/1                                        |
|    | 1                                      | 00-e0-fe-4b-f3-ff          | #                                                                                                    | 1/9                                        |
|    | 1                                      | 01-00-0c-cc-cc-cc          | #                                                                                                    | 1/9                                        |
|    | 1                                      | 01-00-0c-cc-cd             | #                                                                                                    | 1/9                                        |
|    | 1                                      | 01-00-0c-dd-dd-dd          | #                                                                                                    | 1/9                                        |
|    | 1                                      | 01-00-0c-ee-ee-ee          | #                                                                                                    | 1/9                                        |
|    | 1                                      | 01-80-c2-00-00-00          | #                                                                                                    | 1/9                                        |
|    | 1                                      | 01-80-c2-00-00-01          | #                                                                                                    | 1/9                                        |
|    | 2                                      | 00-10-2f-00-14-00          | #                                                                                                    | 7/1                                        |
|    | 2                                      | 01-00-0c-cc-cc-cc          | #                                                                                                    | 1/9                                        |
|    | 2                                      | 01-00-0c-cc-cd             | #                                                                                                    | 1/9                                        |
|    | 2                                      | 01-00-0c-dd-dd-dd          | #                                                                                                    | 1/9                                        |
|    | 2                                      | 01-80-c2-00-00-00          | #                                                                                                    | 1/9                                        |
|    | 2                                      | 01-80-c2-00-00-01          | #                                                                                                    | 1/9                                        |
|    | 3                                      | 01-00-0c-cc-cc             | #                                                                                                    | 1/9                                        |
|    | 3                                      | 01-00-0c-cc-cc-cd          | #                                                                                                    | 1/9                                        |
|    | 3                                      | 01-00-0c-dd-dd-dd          | #                                                                                                    | 1/9                                        |
|    | 3                                      | 01-80-c2-00-00-00          | #                                                                                                    | 1/9                                        |
|    | 3                                      | 01-80-c2-00-00-01          | #                                                                                                    | 1/9                                        |
|    | Total                                  | Matching CAM Entri         | es Displ                                                                                                    | ayed = 19                                  |
| 2. | 路由暑                                    | 髻将 CGMP 加入消                | 息发送到                                                                                                    | J GDA 为 00-00-00-00-00、USA 为 MAC 的路由器。因此   |
|    | 路F                                     | 由器端口将添加到路                  | ない いちんちょう ちんちょう しんちょう しんちょう しんちょう しんしょう しんしょ しんしょ | 口列表(参阅下面的第一个示例)。 <b>在路由器上</b>              |
|    | 6d01h:                                 | CGMP: Sending sel          | f Join c                                                                                                    | on Fa0.3                                   |
|    | 6d01h                                  | GDA 0000.00                | 00.0000,                                                                                                    | USA 0060.70cd.83c9                         |
|    | <b>左</b> 杰增                            | ትጠ ዞ                       |                                                                                                    |                                            |
|    |                                        |                            | ICMD TOTN                                                                                                    |                                            |
|    | MCASI-                                 | -CGMP-JOIN: redva (        | GMP JOIN                                                                                                    | N msg on port 3/1 vlanno 2                 |
|    | MCASI-                                 | OD 60 7                    | $^{0}$ ad $^{0}$                                                                                                    | an an an an an an an an an an an an an a   |
|    | Mayam                                  |                            | U-CU-03-                                                                                                    | $\frac{1}{2}$                              |
|    | MCASI-                                 | -ROUIER: Adding QUE        | RIER POI                                                                                                    | 1 + 3/1, Vialino 2                         |
|    | MCASI-                                 | -ROUIER. Creating F        | outerpor                                                                                                    | climer for port 3/1, vianno z              |
|    | Cruit + ak                             | P (onable) <b>chevy m</b>  | ulti rou                                                                                                    | t or                                       |
|    | GGMD                                   |                            | uiti iou                                                                                                    |                                            |
|    | TCMD C                                 |                            |                                                                                                    |                                            |
|    | IGMP (                                 | lisabled                   |                                                                                                    |                                            |
|    | Dort                                   | Vlan                       |                                                                                                    |                                            |
|    | POIL                                   | V Lall                     |                                                                                                    |                                            |
|    | 3/1                                    | 2_3                        |                                                                                                    |                                            |
|    | J / L                                  | 2 3                        |                                                                                                    |                                            |
|    | Total                                  | Number of Entries          | = 1                                                                                                    |                                            |
|    | :::::::::::::::::::::::::::::::::::::: | Configured                 | -                                                                                                    |                                            |
|    |                                        | Contragated                |                                                                                                    |                                            |
|    |                                        |                            |                                                                                                    |                                            |

3. 3/1 上的 PC 向 IGMP 发送包含 GDA 的报告: 239.10.10.10(参阅下面的帧 2)。 如下所示 show ip igmp group 命令输出。这显示路由器当前向 fa0.3 转发 224.10.10.10 的流量。这是

#### 10.3.3.2 客户端 PC 接收 IGMP 报告的后果。

Router\_A#show ip igmp groups

| IGMP Connected | Group Membership |          |          |               |
|----------------|------------------|----------|----------|---------------|
| Group Address  | Interface        | Uptime   | Expires  | Last Reporter |
| 239.10.10.10   | Fa0.3            | 00:02:48 | 00:02:04 | 10.3.3.2      |
| Router A#      |                  |          |          |               |

4. 路由器接收报告,并发送 CGMP 加入消息和以下信息:源 MAC:路由器 MAC 地址目标 MAC:01-00-cc-dd-dd目录:客户端 PC (USA)的 MAC 地址:00-00-0c-07-ac-00 组播组的 MAC 地址:01-00-5e-0a-0a(参阅下面的帧3)在路由器上
6d01h: IGMP: Received v2 Report from 10.3.3.2 (Fa0.3) for 239.10.10.10
6d01h: CGMP: Received IGMP Report on Fa0.3
6d01h: from 10.3.3.2 for 239.10.10.10

6d01h: CGMP: Sending Join on Fa0.3

5. 交换机在 show cam system 命令输出已启用CGMP。交换机能够处理数据包。交换机在动态 CAM 表中进行查找,以确定客户端 PC 的 MAC 地址位于哪个端口。地址位于端口3/2上,交 换机在CAM表中为端口3/2限定的01-00-5e-0a-0a-0a创建静态条目。交换机还将路由器端口 3/1添加到该GDA的静态条目。在交换机上

MCAST-CGMP-JOIN: recvd CGMP JOIN msg on port 3/1 vlanNo 3 MCAST-CGMP-JOIN: join GDA 01-00-5e-0a-0a-0a MCAST-CGMP-JOIN:USA 00-60-5c-f4-bd-e2 MCAST-CGMP-JOIN: 3/2/3: index 81 MCAST-CGMP-JOIN: recvd CGMP JOIN msg on port 3/1 vlanNo 2 MCAST-CGMP-JOIN: join GDA 01-00-5e-00-01-28 MCAST-CGMP-JOIN:USA 00-60-70-cd-83-c9 MCAST-CGMP-JOIN: 3/1/2: index 80

6. 组播组 239.10.10.10 的所有后续流量都将只转发到这个 VLAN 中的此端口。下面是 Catalyst 交换机的静态条目,其中 3/1 是路由器端口,3/2 是客户端端口。

#### 离开启用了 CGMP 快速离开的组

下面的示例要求客户端是 IGMP 版本 2 客户端并且在交换机上启用了快速离开。

 以下步骤用于启用 CGMP 快速离开。请看 show cgmp leave 命令输出,以确定其是否已启用。
 另外,请看 show cam system 命令输出,确定交换机是否正在侦听01-00-5e-00-00-01和01-00-5e-00-00-02(用于离开的地址)。
 Switch\_B (enable) show cgmp leave

CGMP: enabled CGMP leave: enabled Switch\_B (enable) show cam sys \* = Static Entry. + = Permanent Entry. # = System Entry. R = Router Entry. X = Port Security Entry

| 1     | 00-10-2f-00-14-00    | #    | 7/1            |  |
|-------|----------------------|------|----------------|--|
| 1     | 00-e0-fe-4b-f3-ff    | #    | 1/9            |  |
| 1     | 01-00-0c-cc-cc       | #    | 1/9            |  |
| 1     | 01-00-0c-cc-cd       | #    | 1/9            |  |
| 1     | 01-00-0c-dd-dd-dd    | #    | 1/9            |  |
| 1     | 01-00-0c-ee-ee-ee    | #    | 1/9            |  |
| 1     | 01-80-c2-00-00-00    | #    | 1/9            |  |
| 1     | 01-80-c2-00-00-01    | #    | 1/9            |  |
| 2     | 00-10-2f-00-14-00    | #    | 7/1            |  |
| 2     | 01-00-0c-cc-cc       | #    | 1/9            |  |
| 2     | 01-00-0c-cc-cd       | #    | 1/9            |  |
| 2     | 01-00-0c-dd-dd-dd    | #    | 1/9            |  |
| 2     | 01-00-5e-00-00-01    | #    | 1/9            |  |
| 2     | 01-00-5e-00-00-02    | #    | 1/9            |  |
| 2     | 01-80-c2-00-00-00    | #    | 1/9            |  |
| 2     | 01-80-c2-00-00-01    | #    | 1/9            |  |
| 3     | 01-00-0c-cc-cc       | #    | 1/9            |  |
| 3     | 01-00-0c-cc-cd       | #    | 1/9            |  |
| 3     | 01-00-0c-dd-dd-dd    | #    | 1/9            |  |
| 3     | 01-00-5e-00-00-01    | #    | 1/9            |  |
| 3     | 01-00-5e-00-00-02    | #    | 1/9            |  |
| 3     | 01-80-c2-00-00-00    | #    | 1/9            |  |
| Do yo | u wish to continue y | γ/n  | [n]? <b>y</b>  |  |
| Total | Matching CAM Entrie  | es i | Displayed = 22 |  |

#### 2. 客户端向224.0.0.2发送IMPG离开消息。交换机拦截该消息,并在接收离开的端口上发送 IGMP查询。以下是 debug 交换机上的输出:

MCAST-IGMP-LEAVE:Recvd leave on port 3/2 vlanNo 3 MCAST-IGMP-LEAVE:router\_port\_tbl[vlanNo].QueryTime = 0 MCAST-IGMP-LEAVE:deletion\_timer = 1 MCAST-SEND:Transmitting IGMP Mac Based GS Query msg on port 3/2 vlanNo 3 MCAST-SEND: Transmit Succeeded for IGMP Group Specific Query msg on port 3/2 vlanNo 3

#### 3. 由于没有响应接收,Catalyst将IGMP离开消息转发到路由器(如下所示)。

MCAST-TIMER:IGMPLeaveTimer expired on port 3/2 vlanNo 3 GDA 01-00-5e-0a-0a-0a MCAST-TIMER:IGMPLeaveTimer expiry: Transmit IGMP Leave on port 3/1 vlanNo 3 MCAST-SEND:Transmitting IGMP Leave msg on port 3/1 vlanNo 3 MCAST-SEND: Inband Transmit Succeeded for IGMP Leave Message on port 3/1 vlanNo 3

4. 由于路由器收到 IGMP 离开消息,因此将向交换机发送 CGMP 离开消息,并且还会从其 IGMP 组列表中删除该组。以下是 debug 命令输出。在路由器上

IGMP: Received Leave from 10.200.8.108 (Fa0.3) for 239.10.10.10
IGMP: Send v2 Query on Fa0.3 to 239.10.10.10
IGMP: Send v2 Query on Fa0.3 to 239.10.10.10
CGMP: Sending Leave on Fa0.3
 GDA 0100.5e0a.0a0a, USA 0000.0000
IGMP: Deleting 239.10.10.10 on Fa0.3

#### <u>CGMP 踪迹和配置</u>

帧 1

帧1是到GDA 00-00-00-00-00的CGMP加入帧。它用于将路由器端口添加到路由器端口列表。

```
ISL: ----- ISL Protocol Packet -----
    TSL:
                                         = 01000C0000
    ISL: Destination Address
    ISL: Type
                                          = 0 (Ethernet)
    ISL: User
                                          = 0 (Normal)
                                          = 8C958B7B1000
    ISL: Source Address
                                          = 76
    ISL: Length
    ISL: Constant value
                                          = 0xAAAA03
    ISL: Vendor ID
                                          = 0x8C958B
    ISL: Virtual LAN ID (VLAN)
                                          = 2
    ISL: Bridge Protocol Data Unit (BPDU) = 0
                                          = 193
    ISL: Port Index
    ISL: Reserved
    ISL:
ETHER: ---- Ethernet Header -----
    ETHER:
    ETHER: Destination = Multicast 01000CDDDDD
!--- Send to the CGMP !--- macaddress present in show cam sys !--- command output.
    ETHER: Source
                     = Station Ciscoll411E1
    ETHER: 802.3 length = 24
    ETHER:
LLC: ----- LLC Header -----
    LLC:
    LLC: DSAP Address = AA, DSAP IG Bit = 00 (Individual Address)
    LLC: SSAP Address = AA, SSAP CR Bit = 00 (Command)
    LLC: Unnumbered frame: UI
    LLC:
SNAP: ----- SNAP Header -----
    SNAP:
    SNAP: Vendor ID = Ciscol
    SNAP: Type = 2001 (CGMP)
    SNAP:
CGMP: ----- CGMP -----
    CGMP:
    CGMP: Version = 16
    CGMP: Type = 0 (Join)
    CGMP: Reserved
    CGMP: Count
                  = 1
    CGMP:
    CGMP: Group Destination Address and Unicast Source Address
    CGMP:
    CGMP:
           GDA =0000.0000.0000
    CGMP: USA =0000.0C14.11E1
!--- MAC address of the router. CGMP:
帧 1 的结果在交换机上,其中 3/1 是连接到路由器的端口:
```

#### 帧 2

帧 2 是请求(或确认)用户要接收组 239.10.10.10 流量的主机所发送的 IGMP 成员报告。

| ISL: |      | - ISL Protocol Packet |   |              |
|------|------|-----------------------|---|--------------|
|      | ISL: |                       |   |              |
|      | ISL: | Destination Address   | = | 01000C0000   |
|      | ISL: | Туре                  | = | 0 (Ethernet) |
|      | ISL: | User                  | = | 0 (Normal)   |
|      | ISL: | Source Address        | = | 8C958B7B1000 |
|      | ISL: | Length                | = | 76           |
|      | ISL: | Constant value        | = | 0xaaaa03     |
|      | ISL: | Vendor ID             | = | 0x8C958B     |

```
ISL: Virtual LAN ID (VLAN)
                                            = 2
     ISL: Bridge Protocol Data Unit (BPDU) = 0
     ISL: Port Index
                                           = 195
    ISL: Reserved
    TSL:
ETHER: ---- Ethernet Header -----
    ETHER:
    ETHER: Destination = Multicast 01005E0A0A0A
!--- Destination is the GDA MAC. ETHER: Source = Station Cisco176DCCA !--- Sourced by the PC
connected in 3/1. ETHER: Ethertype = 0800 (IP) ETHER: IP: ---- IP Header ---- IP: IP: Version
= 4, header length = 20 bytes IP: Type of service = C0 IP: 110. .... = internetwork control IP:
...0 .... = normal delay IP: .... 0... = normal throughput IP: .... 0... = normal reliability
IP: Total length = 28 bytes IP: Identification = 0 IP: Flags = 0X IP: .0.. .... = may fragment
    ...0. .... = last fragment IP: Fragment offset = 0 bytes IP: Time to live = 1 seconds/hops
IP:
IP: Protocol = 2 (IGMP) IP: Header checksum = CC09 (correct) IP: Source address = [10.1.1.2] IP:
Destination address = [224.10.10.10] IP: No options IP: IGMP: ----- IGMP header ----- IGMP:
IGMP: Version = 1 IGMP: Type = 6 (Ver2 Membership Report) IGMP: Unused = 0x00 IGMP: Checksum =
FFEA (correct) IGMP: Group Address = [224.10.10.10] IGMP:
```

```
帧 3
```

ISL: ----- ISL Protocol Packet -----

#### 帧3是路由器发送到交换机的CGMP帧,通知交换机为01-00-5e-0a-0a-0a添加静态条目。

```
ISL:
     ISL: Destination Address
                                            = 01000C0000
    ISL: Type
                                            = 0 (Ethernet)
    ISL: User
                                            = 0 (Normal)
     ISL: Source Address
                                            = 8C958B7B1000
    ISL: Length
                                            = 76
    ISL: Constant value
                                            = 0 \times A A A A 0.3
    ISL: Vendor ID
                                            = 0 \times 8C958B
     ISL: Virtual LAN ID (VLAN)
                                            = 2
     ISL: Bridge Protocol Data Unit (BPDU) = 0
                                            = 193
     ISL: Port Index
     ISL: Reserved
    ISL:
ETHER: ---- Ethernet Header -----
    ETHER:
     ETHER: Destination = Multicast 01000CDDDDDD
     ETHER: Source = Station Ciscol1411E1
    ETHER: 802.3 length = 24
    ETHER:
LLC: ----- LLC Header -----
    LLC:
    LLC: DSAP Address = AA, DSAP IG Bit = 00 (Individual Address)
     LLC: SSAP Address = AA, SSAP CR Bit = 00 (Command)
    LLC: Unnumbered frame: UI
    LLC:
SNAP: ----- SNAP Header -----
    SNAP:
     SNAP: Vendor ID = Ciscol
     SNAP: Type = 2001 (CGMP)
    SNAP:
CGMP: ---- CGMP -----
    CGMP:
    CGMP: Version = 16
     CGMP: Type = 0 (Join)
     CGMP: Reserved
     CGMP: Count = 1
     CGMP:
     CGMP: Group Destination Address and Unicast Source Address
     CGMP:
```

CGMP: GDA =0100.5E0A.0A0A !--- GDA MAC added in show cam static !--- command output.

CGMP: USA =0000.0C76.DCCA !--- MAC of the PC in 3/1. CGMP:

#### 下面是路由器和交换机的配置。

```
Router_A (router) Configuration:
```

#### Router\_A**#write terminal**

```
Building configuration...
```

```
Current configuration:

!

version 12.0

service timestamps debug uptime

service timestamps log uptime

no service password-encryption

!

hostname Router_A

!

i 

p subnet-zero

ip multicast-routing

ip dvmrp route-limit 20000
```

```
interface FastEthernet0
no ip address
no ip directed-broadcast
1
interface FastEthernet0.1
 encapsulation isl 1
ip address 10.1.1.1 255.255.255.0
no ip redirects
no ip directed-broadcast
1
interface FastEthernet0.2
 encapsulation isl 2
ip address 10.2.2.1 255.255.255.0
no ip redirects
no ip directed-broadcast
ip pim dense-mode
ip cgmp
1
interface FastEthernet0.3
 encapsulation isl 3
ip address 10.3.3.1 255.255.255.0
no ip redirects
no ip directed-broadcast
ip pim dense-mode
ip cgmp
1
```

Switch\_B configuration for CGMP:

#### #cgmp

```
set cgmp enable
set cgmp leave enable
!
```

CGMP statistics for VLAN 3:

Switch\_B (enable) **show cgmp sta 3** CGMP enabled

```
CGMP statistics for vlan 3:
                                109
valid rx pkts received
invalid rx pkts received
                                0
valid cqmp joins received
                                108
valid cgmp leaves received
                                1
valid igmp leaves received
                                1
valid igmp queries received
                               63
igmp gs queries transmitted
                                1
igmp leaves transmitted
                                1
failures to add GDA to EARL
                                 0
topology notifications received 0
Switch_B (enable)
```

## <u>IGMP 侦听</u>

IGMP 侦听是允许您直接捕获 IGMP 帧的另一种功能。有关 Catalyst 交换机上的 IGMP 侦听支持 ,请参阅<u>组播 Catalyst 交换机支持表</u>。

#### <u>IGMP 侦听概述</u>

顾名思义,IGMP 侦听是一种允许交换机"监听"主机与路由器之间 IGMP 会话的功能。当交换机监 听到主机发送给特定组播组的 IGMP 报告时,该交换机会将主机端口号添加到该组的 GDA 列表。 并且,当交换机监听到 IGMP 离开消息时,其会将主机端口从 CAM 表条目中删除。

## <u>学习路由器端口</u>

交换机监听以下消息,以便检测带 IGMP 侦听功能的路由器端口:

- •发送到 01-00-5e-00-00-01 的 IGMP 成员查询
- 发送到 01-00-5e-00-00-02 的 PIMv1 hello
- •发送到 01-00-5e-00-00-0d 的 PIMv2 hello
- 发送到 01-00-5e-00-04 的 DVMRP probes
- •发送到 01-00-5e-00-05 或 06 的 MOSPF 消息

通过在交换机上启用IGMP监听,上述所有MAC条目都会添加到 show cam system 命令输出。一检测 到路由器端口,就将其添加到该 VLAN 中所有 GDA 的端口列表。

### 使用 IGMP 监听时加入组

以下是两种加入情形:

场景 A: 主机 A 是该网段中加入组的第一台主机。

- 1. 主机 A 发送未经请求的 IGMP 成员报告。
- 2. 交换机将拦截想要加入组的主机所发送的 IGMP 会员报告。
- 3. 交换机为该组创建组播条目,并把它连接到收到报告的端口和所有路由器端口。
- 交换机向所有路由器端口转发 IGMP 报告。因此,路由器也会收到 IGMP 报告,并将相应地更 新其组播路由表。

场景 B:主机 B 当前是加入同一个组的第二台主机。

- 1. 主机 B 发送未经请求的 IGMP 成员报告。
- 2. 交换机将拦截想要加入组的主机所发送的 IGMP 会员报告。
- 交换机不必向所有路由器端口转发 IGMP 报告。实际上,交换机将使用代理报告向路由器端口 转发 IGMP 报告,并仅向每个组转发一个报告(10 秒内)。

**注意:**为了维护组成员,组播路由器将每 60 秒发送一次 IGMP 查询。此查询被交换机拦截 ,并由其转发到交换机上的所有端口。属于组成员的所有主机都应对该查询作出回复。但事实 上,交换机将拦截回复报告,而其他主机不能看到任何其他报告,因此所有主机都应发送一个 报告(而不是一个组发送一个报告)。 然后,在收到的所有回应中,交换机将使用代理报告 来仅向每个组发送一个报告。

假设主机 A 希望离开组,但主机 B 希望接收组。

- 交换机捕获来自主机 A 的 IGMP 离开消息。
- 交换机为该端口上(且仅限该端口上)的组发出组特定 IGMP 查询。
- 如果交换机无法接收报告,则将此端口从条目中删除。如果交换机收到来自该端口的回应,则将不执行任何操作,并将删除离开消息。
- 该交换机上的该组仍对主机 B 感兴趣。这不会是条目中最后的非路由器端口。因此,交换机不 转发离开消息。

现在,假设主机 B 想要离开组且主机 B 是这个网段中此组所感兴趣的最后用户。

- 交换机捕获来自主机 A 的 IGMP 离开消息。
- 交换机为该端口上的该组发出组特定 IGMP 查询。
- 如果交换机无法接收报告,则将此端口从条目中删除。
- 这是该 GDA 的最后非路由器端口。交换机向所有路由器端口转发 IGMP 离开消息,并将该条 目从其表中删除。

#### <u>IGMP/CGMP 交互作用</u>

在有些网络中,由于硬件限制,您可能无法在所有交换机上运行 IGMP 侦听。在此情况下,您可能 需要在同一网络的一些交换机上运行 CGMP。

注意这是特殊情况。运行 IGMP 侦听的交换机将检测 CGMP 消息,并将检测该网络中的一些交换 机是否正运行 CGMP。因此,其将移到特殊 IGMP-CGMP 模式,并将禁用代理报告。这对 CGMP 的正常操作绝对必要,因为路由器使用 IGMP 报告的源 MAC 地址来创建 CGMP 加入。运行 CGMP 的路由器需要查看所有 IGMP 报告,因此必须禁用代理报告。发送到路由器的任何报告只能 是 IGMP 侦听必需的报告。

#### <u>组播源专用网络</u>

如果网段只包含一台组播服务器(组播源)且不包含客户端,则您最终可能遇到以下情况,即您在 该网段中没有任何 IGMP 数据包,但有很多组播流量。在此情况下,交换机仅将来自该组的流量转 发给网段中的每个路由器。幸运的是,运行 IGMP 侦听的交换机能检测这些组播流,并将为仅带路 由器端口的组添加组播条目。这些条目在内部被标记为 mcast\_source\_only 5 请注意,即使在过期之 后,如果数据流还在继续,则在几秒钟之内会重新学习地址。在重新学习地址期间,VLAN 中可能 发生瞬时泛洪。要避免此情况并保留条目,请使用 set igmp flooding enable | disable 命令。禁用泛洪后 ,交换机不会使源专用条目过期。 与 CGMP 相同,IGMP 侦听不会删除映射到范围为 01-00-5e-00-00-xx 的 MAC 的 GDA。

Cisco 交换机上的 IGMP 侦听配置

要启用/禁用 IGMP 侦听,请发出以下命令:

set igmp

要配置组播路由器(静态),请发出以下命令:

· set multicast router

• clear multicast router *port | all>* 要监控和检查 IGMP 统计数据,请发出以下命令:

• show igmp statistics

· show multicast router

## IGMP 侦听实例

本示例中的设置类似于本文档前面部分使用过的 CGMP 测试。唯一的区别在于,端口 3/2 和 3/3 都 连接到同一个 VLAN,并且配置的客户端都加入组 224.10.10.10。

以下示例说明了几个操作,查看交换机做什么,并且检查产生的输出。在以下示例中,Switch\_B 是 运行 IGMP 侦听的 Catalyst 5500,而 Router\_A 是连接到端口 3/1 的组播路由器。

1. 在交换机上启用IGMP监听,并通过发出 debug 命令。请注意,每组条目已添加到 show cam sys 命令输出,允许通过PIM、MOSPF等检测路由器端口。 Switch\_B (enable) set igmp en

MCAST-IGMP: Set Sys Entries MCAST-SYS-ENTRIES: Add system Entries in vlan 1 MCAST-IGMP: Set Sys Entries MCAST-SYS-ENTRIES: Add system Entries in vlan 2 MCAST-IGMP: Set Sys Entries MCAST-SYS-ENTRIES: Add system Entries in vlan 3

IGMP feature for IP multicast enabled

Switch\_B (enable) show cam sys
\* = Static Entry. + = Permanent Entry. # = System Entry. R = Router Entry.
X = Port Security Entry

| VLAN | Dest MAC/Route Des          | [CoS] | Destination Ports or VCs / [Protocol Type] |
|------|-----------------------------|-------|--------------------------------------------|
|      |                             |       |                                            |
| 1    | 00 - 10 - 2f - 00 - 14 - 00 | #     | 7/1                                        |
| 1    | 00-e0-fe-4b-f3-ff           | #     | 1/9                                        |
| 1    | 01-00-0c-cc-cc              | #     | 1/9                                        |
| 1    | 01-00-0c-cc-cc-cd           | #     | 1/9                                        |
| 1    | 01-00-0c-dd-dd-dd           | #     | 1/9                                        |
| 1    | 01-00-0c-ee-ee-ee           | #     | 1/9                                        |
| 1    | 01-00-5e-00-00-01           | #     | 1/9                                        |
| 1    | 01-00-5e-00-00-04           | #     | 1/9                                        |
| 1    | 01-00-5e-00-00-05           | #     | 1/9                                        |
| 1    | 01-00-5e-00-00-06           | #     | 1/9                                        |
| 1    | 01-00-5e-00-00-0d           | #     | 1/9                                        |
| 1    | 01-80-c2-00-00-00           | #     | 1/9                                        |
|      |                             |       |                                            |

| 1 | 01-80-c2-00-00-01 | # | 1/9 |
|---|-------------------|---|-----|
| 2 | 00-10-2f-00-14-00 | # | 7/1 |
| 2 | 01-00-0c-cc-cc    | # | 1/9 |
| 2 | 01-00-0c-cc-cd    | # | 1/9 |
| 2 | 01-00-0c-dd-dd-dd | # | 1/9 |
| 2 | 01-00-5e-00-00-01 | # | 1/9 |
| 2 | 01-00-5e-00-00-04 | # | 1/9 |
| 2 | 01-00-5e-00-00-05 | # | 1/9 |
| 2 | 01-00-5e-00-00-06 | # | 1/9 |
| 2 | 01-00-5e-00-00-0d | # | 1/9 |

#### 2. 交换机接收来自路由器 Router\_A 的 PIMv2 数据包并添加路由器端口。

MCAST-IGMPQ:recvd a PIM V2 packet of type HELLO on the port 3/1 vlanNo 2 MCAST-ROUTER: Adding port 3/1, vlanNo 2 MCAST-ROUTER: Creating RouterPortTimer for port 3/1, vlanNo 2 MCAST-IGMPQ:recvd a PIM V2 packet of type HELLO on the port 3/1 vlanNo 3 MCAST-ROUTER: Adding port 3/1, vlanNo 3 MCAST-ROUTER: Creating RouterPortTimer for port 3/1, vlanNo 3

Switch\_B (enable) show multi router CGMP disabled IGMP enabled

 Port
 Vlan

 3/1
 2-3

Total Number of Entries = 1 '\*' - Configured Switch\_B (enable)

3. 在组 224.10.10.10 中(在端口 3/2 上)连接一台新主机。 此主机发送 IGMP 成员报告。交换 机接收和侦听报告、添加条目,并向路由器转发 IGMP 报告。在 Switch\_B 上 MCAST-IGMPQ:recvd an IGMP V2 Report on the port 3/2 vlanNo 3 GDA 224.10.10.10 MCAST-RELAY: Relaying packet on port 3/1 vlanNo 3 MCAST-SEND: Inband Transmit Succeeded for IGMP RELAY msg on port 3/1 vlanNo 3 Switch\_B (enable) show cam static \* = Static Entry. + = Permanent Entry. # = System Entry. R = Router Entry. X = Port Security Entry VLAN Dest MAC/Route Des [CoS] Destination Ports or VCs / [Protocol Type] -----\_\_\_\_ 3 01-00-5e-0a-0a-0a 3/1-2

4. 在端口 3/3 的 VLAN 3 上添加另一个用户,如下所示。 Switch B (enable) show cam static

Switch\_B (enable) Show Cam Static

\* = Static Entry. + = Permanent Entry. # = System Entry. R = Router Entry.

X = Port Security Entry

VLAN Dest MAC/Route Des [CoS] Destination Ports or VCs / [Protocol Type]

3 01-00-5e-0a-0a-0a 3/1-3

```
5. 删除端口3/2。端口3/2发送IGMP离开消息;交换机将组特定 IGMP 查询发送回端口 3/2 并启动计时器。如果计时器到期,但没有收到回复,则它将从组中删除端口。
MCAST-IGMPQ:recvd an IGMP Leave on the port 3/2 vlanNo 3 GDA 224.10.10.10
MCAST-IGMPQ-LEAVE:router_port_tbl[vlanNo].QueryTime = 0
MCAST-DEL-TIMER: Deletion Timer Value set to Random Value 1
MCAST-SEND:Transmitting IGMP Mac Based GS Query msg on port 3/2 vlanNo 3
MCAST-SEND: Transmit Succeeded for IGMP Group Specific Query msg on port 3/2 vlanNo 3
MCAST-TIMER:IGMPLeaveTimer expired on port 3/2 vlanNo 3 GDA 01-00-5e-0a-0a-0a
MCAST-TIMER:IGMPLeaveTimer:delete leave timer
Switch_B (enable) show cam static
* = Static Entry. + = Permanent Entry. # = System Entry. R = Router Entry.
X = Port Security Entry
```

VLAN Dest MAC/Route Des [CoS] Destination Ports or VCs / [Protocol Type]
---3 01-00-5e-0a-0a 3/1,3/3

### 端口 3/3 上的主机离开组并发送 IGMP 离开消息。与上一点的唯一区别在于, IGMP 离开消息 最后转发到路由器端口上。

#### 子网配置现在恢复到开始状态,在步骤1中处于状态。组播条目已从 show cam static 命令输出.

要完成,请查看 show igmp static 命令输出,如下所示。

Switch\_B (enable) show igmp stat 2
IGMP enabled

| IGMP statistics for vlan 2:     |     |
|---------------------------------|-----|
| Total valid pkts rcvd:          | 329 |
| Total invalid pkts recvd        | 0   |
| General Queries recvd           | 82  |
| Group Specific Queries recvd    | 0   |
| MAC-Based General Queries recvd | 0   |
| Leaves recvd                    | 0   |
| Reports recvd                   | 82  |
| Queries Xmitted                 | 0   |
| GS Queries Xmitted              | 0   |
| Reports Xmitted                 | 0   |
| Leaves Xmitted                  | 0   |
| Failures to add GDA to EARL     | 0   |
| Topology Notifications rcvd     | 0   |

Switch\_B (enable) show igmp stat 3
IGMP enabled

| IGMP statistics for vlan 3:     |     |  |
|---------------------------------|-----|--|
| Total valid pkts rcvd:          | 360 |  |
| Total invalid pkts recvd        | 0   |  |
| General Queries recvd           | 93  |  |
| Group Specific Queries recvd    | 6   |  |
| MAC-Based General Queries recvd | 0   |  |
| Leaves recvd                    | 11  |  |
| Reports recvd                   |     |  |
| Queries Xmitted                 |     |  |
| GS Queries Xmitted              | 14  |  |
| Reports Xmitted                 |     |  |
| Leaves Xmitted                  |     |  |
| Failures to add GDA to EARL     |     |  |
| Topology Notifications rcvd     | 1   |  |
| Switch_B (enable)               |     |  |

# 相关信息

- 组播 Catalyst 交换机支持表
- <u>IP 组播支持页</u>
- Cisco 技术支持
- 思科产品支持
- <u>技术支持和文档 Cisco Systems</u>